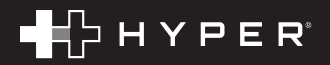

# HYPERDRIVE' NEXT 10 Port Business Class USB-C' Dock

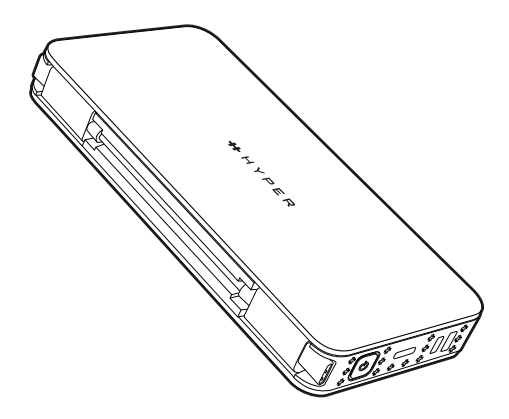

## QUICK START GUIDE READ BEFORE USE

## To Enable Dual Monitor Use Follow These Easy Steps

## STEP 1

Download the driver or application according to your OS platform (Window or macOS) from the website:

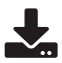

http://www.siliconmotion.com/downloads/index.html

## STEP 2

Double click on InstantView App/Driver and follow the instructions to complete the installation.

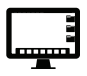

## STEP 3

#### For Windows

Check "Always Trust Software from Silicon Motion, Inc" and click install.

### For macOS

Make sure to allow permissions to record screen in the Security Settings.

### STEP 4

Connect the Hyper USB-C Dock to the computer and enjoy the content display on the screen.

### STEP 5

To further customize your experience go into the Display Settings on your mac or pc.

If you need further assistance, reach out to our customer support team at: support@hypershop.com or call 844-674-6789